## **TUTORIAL PENDAFTARANAN**

## DI JALUR AFIRMASI, PERPINDAHAN ORANGTUA ATAU PRESTASI APABILA PERNAH MENDAFTAR JALUR ZONASI SEBELUMNYA

1. BILA ANDA PERNAH MENDAFTAR SEBELUMNYA, SILAHKAN LOGIN KEMBALI MENGGUNAKAN AKUN USER & PASSWORD MASING-MASING, JIKA BERHASIL LOGIN LANJUTKAN

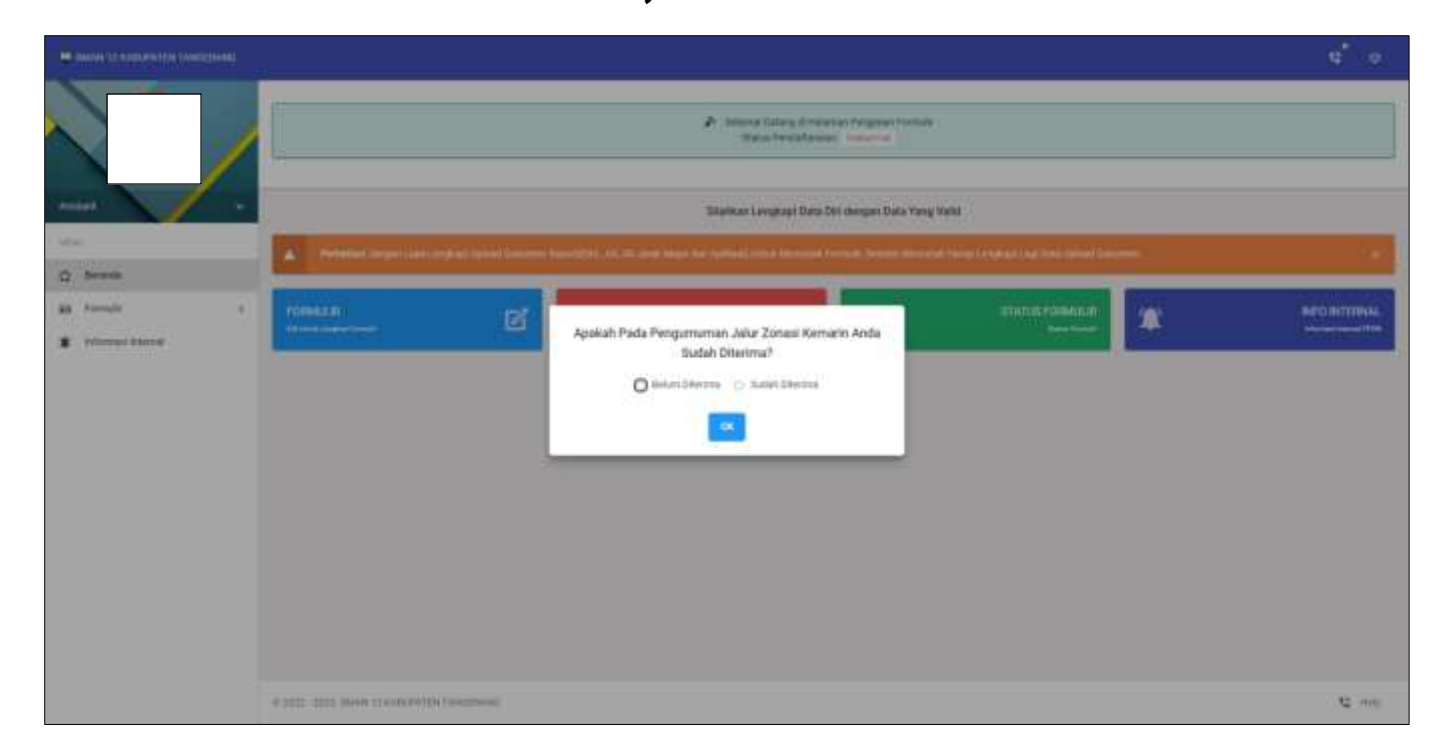

- 2. SILAHKAN PILIH TOMBOL BELUM DITERIMA
- **3. KEMUDIAN PILIH SALAH SATU JALUR YANG AKTIF**

|                                  | Windows Language Data Dat Auropen Data      | Tying Turki                     |   |             |
|----------------------------------|---------------------------------------------|---------------------------------|---|-------------|
| Printer Sugar an apple placement |                                             |                                 |   |             |
| remain<br>at the second second   | Pinduh Jalur Yang Tersedia<br>Induktioner e | - District (Descent)<br>Berning | * | RED INCOME. |

4. PASTIKAN SUDAH YAKIN DALAM MEMILIH JALUR, KARENA TIDAK BISA DIBATALKAN

| Contrast of Frankerson Contrastential                      |                                                                                                    |               |
|------------------------------------------------------------|----------------------------------------------------------------------------------------------------|---------------|
|                                                            | Annual Tanking () Parameter Pergenal Person     Balan Personal Person                                                                                                    |               |
|                                                            | Mathan Lengtop Data Tang Inde                                                                                                    |               |
| d brank                                                    | A Substant angus has comparing and below incomments, 6, 10 loss Maps on Almong and convert hereing been been as hereing and a balance of the second been as the second been as the secon |               |
| <ul> <li>In Fermilie +</li> <li>Prinneri Mernii</li> </ul> | Pindah Jake Yang Tersedia                                                                                                    | BACO INTERNAL |
|                                                            | Princedor<br>John Altream<br>John Perpendulan Tepas Deeng Tea                                                                                                    |               |
|                                                            |                                                                                                    |               |
|                                                            |                                                                                                    |               |
|                                                            | A 1012-2013 More 12 Automotion Transmission                                                                                                    | C ma          |

## 5. LENGKAPI UPLOAD BERKAS DOKUMEN YANG TERSEDIA SEPERTI CONTOH GAMBAR BERIKUT INI;

| • Home 7 Torroll Up                                                                   | mait Ookumen    |                                                |     |           |
|---------------------------------------------------------------------------------------|-----------------|------------------------------------------------|-----|-----------|
| Dokumen Penduk                                                                        | oung.           |                                                |     |           |
| Scheensthot Jarak Google MAPS dari<br>Form Aleman<br>Buikt Pormulie Registraal Online |                 | Britann File                                   |     | B MLECT   |
|                                                                                       |                 | fernious Plus                                  |     | IN SELECT |
| Terlevel Books, 4751 4751                                                             | an ann ann      | Town In terms appropriate pathone and History  |     | B. HO ST  |
| i tarni illioratul usi                                                                | Caleford)       | proved in proceeding to the strengt particular |     | a second  |
| 🕞 🕫 từng Sudah U                                                                      | Apload          |                                                |     |           |
| No                                                                                    | Jenis           | Dokumen                                        | Tim | Akai      |
| 3.1                                                                                   | KK ( S          | arta Kelvarga (                                |     | đ         |
| 2                                                                                     | AKTA            | Late                                           | ۲   | ۵         |
| 1                                                                                     | Print           | UK NISN                                        | ۲   | <b>a</b>  |
| x.                                                                                    | 5H2, (          | tainst Kerterangan Luker (                     |     | æ         |
| 5                                                                                     | Surat           | pertojatisan Keberiaran Data                   | ٥   | â         |
|                                                                                       |                 |                                                |     |           |
| 2022-2023 8664N 121                                                                   | IGABORISTER TAN | SERAM()                                        |     | Q         |

## 6. CETAK KEMBALI FORM REGISTRASI ONLINE (CETAK FORMULIR) 7. CETAK FORMULIR 2 RANGKAP (2X)

| Sitebian Lengkapi Deta Diri dengan Data Yang Velid  Perfeduent Jengen Laga Lengkapi Ljobed Desamen Separt(DPL, nr. 40. avea Mage dat Apikan) untak Mercetak Formati, beken Nervetak Fores Langkapi Laga Data Ljobed Dekamen. |   |                                 |    |   |                                  |   |  |
|----------------------------------------------------------------------------------------------------|---|---------------------------------|----|---|----------------------------------|---|--|
| PORMULII<br>vii tood Langkes Taronali                                                                                                    | ø | CETAK FORMULA<br>main remain re | D. | × | STATUS FORMULUR<br>Based Toronte | * |  |
|                                                                                                    |   |                                 |    |   |                                  |   |  |

- 8. SERAHKAN KEKURANGAN BERKAS KE SEKOLAH UNTUK VERIFIKASI, SESUAI JALUR YANG DIPILIH, MISALKAN HANYA MENYERAHKAN KARTU KIP, KPS, KKS ATAU BERKAS PENDUKUNG JALUR PRESTASI, PHOTO KOPI RAPORT, SERTIFIKAT DAN LAIN SEBAGAINYA,
- 9. BERKAS BERADA DI DALAM MAP :
  - Jalur Afirmasi : Map Warna Kuning,
  - Jalur Perpindahan Tugas Ortu : Map Warna Hijau,
  - Jalur Prestasi Akademik : Map Warna Merah Tua,
  - Prestasi Non Akademik : Map Warna Merah Muda